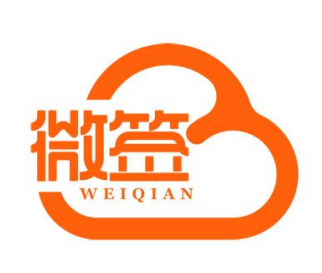

# 微签与企业微信对接说明

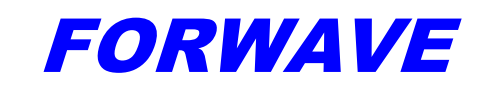

上海复园电子科技有限公司

### 目录

| 1. | 简介           | 1 |
|----|--------------|---|
| 2. | 对接企业微信功能点    | 1 |
| 3. | 企业微信三方应用准备工作 | 1 |
| 4. | 微签 PC 配置参数说明 | 4 |
| 5. | 企业微信 h5 配置说明 | 5 |
| 6. | 技术支持         | 6 |

## 1. 简介

对接企业微信便于企业微信上用户直接使用微签。

企业微信上用户可通过微签 PC 端使用企业微信扫码登陆微签,当微签 h5 嵌入公司创建的自 建应用后,配置好入口可直接在自建应用中跳转到微签 h5 首页,可直接在企业微信上的自建应用 中使用微签。

### 2. 对接企业微信功能点

- 1. 自动同步企业微信通讯录里面的部门和用户(自动同步时间,每10分钟同步一次)
- 2. 微签上的消息记录推送给对应的企业微信上的用户。

3. 企业微信上创建第三方应用(微签),点击第三方应用可以跳转到微签 h5 的首页,通过第三 方应用直接使用微签

4. 微签专业版,企业微信用户可在 PC 端扫码登陆,可以直接登陆微签。

# 3. 企业微信三方应用准备工作

| ○,企业微信 |      |                              |                     |      | API文档   联系客服   退出 | 1 |
|--------|------|------------------------------|---------------------|------|-------------------|---|
| 首页     | 通讯录  | 应用管理                         | 客户联系                | 管理工具 | 我的企业              |   |
|        |      |                              |                     |      |                   |   |
| 《返回    |      | 创建应用                         | 3                   |      |                   |   |
|        |      |                              |                     |      |                   |   |
|        |      | 应用logo                       |                     |      |                   |   |
|        |      | 建议使用750*750, 1M              | 以内的jpg、png图片        |      |                   |   |
|        |      | 应用名称                         |                     |      |                   |   |
|        |      | 微签                           |                     |      |                   |   |
|        |      | 应用介绍 (选填)                    |                     |      |                   |   |
|        |      | 微签自建应用                       |                     |      |                   |   |
|        |      |                              |                     |      |                   |   |
|        |      | 可见范围                         |                     |      |                   |   |
|        |      | 选择部门 / 成员                    |                     |      |                   |   |
|        |      | 创建应用                         |                     |      |                   |   |
|        |      | 已有小程序快速                      | 创建                  |      |                   |   |
|        |      |                              |                     |      |                   |   |
|        |      |                              |                     |      |                   |   |
|        | 关于腾行 | R.  用户协议   使用规范   隐私政策       | 更新日志   報助中心   中     | 文 *  |                   |   |
|        |      | © 1998 - 2021 Tencent Inc. / | All Rights Reserved |      |                   |   |
|        |      |                              |                     |      |                   |   |
|        |      |                              |                     |      |                   |   |

1.需要管理企业微信账号登陆企业微信,创建自建应用。

2. 获取企业 Id(AgentId) 和重定向 URL(企业微信的第三方程序中需要跳转的 url 链接)。设置应用 主页。(注意:以下黄色的需要替换成对应的值,且重定向 URL 和#wechat\_redirect 需要 URL 编码 防止微信解码时乱码)

应用主页模板案例为

https://open.weixin.qq.com/connect/oauth2/authorize?appid=wwe523625076daa974&response\_type=cod e&scope=snsapi\_base&redirect\_uri=http%3A%2F%2Fhskwgy.ticp.vip%2Fh5&state=%23wechat\_redire ct

应用主页为

# FORWAVE 复园

(https://open.weixin.qq.com/connect/oauth2/authorize?appid=AgentId&response\_type=code&scope=sn sapi base&redirect uri=重定向 URL&state=#wechat redirect) 编码解码后的图片如下。

| LIDI | 白     | 777 |
|------|-------|-----|
| URL  | - 5 m | 03  |
|      | 1110  |     |

| URL | 编码             |                          |                           |                      |                                          |                     |                                                                             |
|-----|----------------|--------------------------|---------------------------|----------------------|------------------------------------------|---------------------|-----------------------------------------------------------------------------|
| 1   | https<br>appic | ://open.we<br>d=AgentId& | ixin.qq.com<br>&response_ | /connect<br>type=coo | /oauth2/authorize?<br>le&scope=snsapi_ba | se&redirect_uri=htt | p%3A%2F%2Fhskwgy.ticp.vlp%2Fh5&state=%23wechat_redirect                     |
|     |                |                          |                           |                      |                                          |                     | ≡                                                                           |
| UR  | 编码             | URL解码                    | 交换内容                      | 清空                   | 下载加密/解密代码                                | 复制加密/解密代码           |                                                                             |
| enc | odeURI         | 编码,不会对特                  | 寺殊符号编码                    |                      |                                          |                     |                                                                             |
| 1   | https          | ://open.we               | ixin.qq.com               | /connect             | /oauth2/authorize?a                      | ppid=Agentid&resp   | onse_type=code&scope=snsapi_base&redirect_uri=重定向URL&state=#wechat_redirect |
|     |                |                          |                           |                      |                                          |                     |                                                                             |

#### 你是诉庙田了, IIRI编码 ISON和GET法设立位果下结 设置好的应用主页如下

| ○,企业微信        |                                     |                                                       |                                                        |                                                       | API文档   联系客服   退出 |
|---------------|-------------------------------------|-------------------------------------------------------|--------------------------------------------------------|-------------------------------------------------------|-------------------|
| 首页            | 通讯录                                 | 应用管理                                                  | 客户联系                                                   | 管理工具                                                  | 我的企业              |
| ~ <u>15</u> m |                                     | Ø                                                     | 效签                                                     |                                                       |                   |
| <b></b>       | 微签 /<br>微签自建应用                      |                                                       |                                                        | 已創用                                                   |                   |
| Agentid       | 1000003<br>查看 重新获取                  |                                                       |                                                        |                                                       |                   |
| 可见范围          | ■ 开发部1 ×<br>完成 取消                   | 添加                                                    |                                                        |                                                       |                   |
| 管理员           | ▲ 万贵阳                               |                                                       |                                                        |                                                       |                   |
| 应用负责人         | 设置 将企业成员配                           | 置为应用负责人,成员即可在企                                        | 业微信内管理此应用                                              |                                                       |                   |
| 应用主页          | https://open.weix<br>ode&scope=snsa | in.qq.com/connect/oauth2<br>pi_base&redirect_uri=http | /authorize?appid=wwe52362<br>%3A%2F%2Fhskwgy.ticp.vip% | 5076daa974&response_type=<br>2Fh5%23%2Fpages%2Flogin9 | с<br>%            |
|               | 2Flogin_pro&state                   | e=%23wechat_redirect 设置                               | 2 从工作台点击进入的网页/小程序                                      | R.                                                    |                   |
|               |                                     |                                                       |                                                        |                                                       |                   |

配置开发者接口中网页授权及 JS-SDK 和企业微信授权登陆 4. 网页授权及 JS-SDK 用户自建应用的登陆,企业微信授权登陆用于 PC 端的扫码登陆

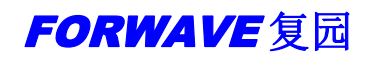

| ▶ 发祥消息                                                            |                                                        | 合 自动同复                                                         |  |
|-------------------------------------------------------------------|--------------------------------------------------------|----------------------------------------------------------------|--|
| レイズとPPAG<br>使用管理工具中的"消息群发"或API发送<br>消息                            | (人) 1940年1月20日<br>後收用户发送的普通消息以及菜单操作、<br>外部联系人变更回调等事件信息 | ✓ 日約回及<br>通过接收用户的消息,可配置规则进行自<br>动回复                            |  |
| 发消息 历史消息                                                          | 查看消息 设置API接收                                           | 设置                                                             |  |
| 目定义菜单<br>可在应用合适的處部配置快捷操作菜单                                        | (…) 配置到聊天附件栏<br>將应用页面配置到解天附件栏。方便成员<br>快捷发送到聊天,提高沟通效率   | 88 配置到聊天工具栏<br>将应用页面配置到聊天工具栏,方便成员<br>在与每户的聊天中重着和使用,提高服务<br>效率。 |  |
| 设置                                                                | 配置                                                     | 配置                                                             |  |
| 回 工作台自定义展示<br>工作会应用人口展示方质设绩版样式,可<br>通过API保时更新内容<br>当都适置:未适置<br>进入 |                                                        |                                                                |  |
| 开发者接口                                                             |                                                        |                                                                |  |
|                                                                   | ○ 企业微信授权登录                                             | ≙ 审批接口                                                         |  |
| (日) 例以授权及JS-SDK<br>可信域名下的网页可使用网页接权及JS-<br>SDK                     | 使用企业微信帐号登录已有的Web网页或<br>移动APP                           | 便用企业微信审批能力,在非审批应用内<br>设置流程、发起审批。还能订阅通知消<br>息,接收审批状态变化情况。       |  |

这里需要配置成微签h5所在的服务器的域名,此域名需要和应用主页URL中的重定向URL中的域名保持一致,不然会提示 redirect\_uri不一致。如果需要端口则配置成 hskwgy.ticp.vip:8099 端口的形式。

| 通过API实时更新内容<br>当前配置:未配置<br>进入                 | 设置可信域名                                           | ×  |
|-----------------------------------------------|--------------------------------------------------|----|
| 开发者接口                                         | 可作为应用OAuth2.0网页授权功能的回调域名<br>可信域名 hskwgy.ticp.vip |    |
| <b>回 网页授权及JS-SDK</b><br>可信嫁答: hskwgy.ticp.vip | 可调用JS-SDK、就转小程序的可信域名(最多10个,需完成域名校验)<br>可信域名      |    |
|                                               | 十 添加更多域名                                         |    |
| 删除应用                                          | 如应用页面需使用微信JS-SDK、跳转小程序等,需完成域名归属验证已验证             |    |
|                                               | 発定し                                              | 取消 |

PC 端扫码登陆需要配置微签服务器所在的域名,企业微信扫码后会回调此接口登陆微签后台,服务端口如果为 8888,则需要配置为如:hskwgy.ticp.vip:8888

可信域名记得配置微签所在的服务器,访问的前后端都需要配置。

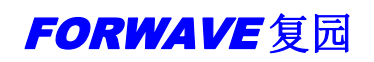

| <>>>> |                 | 企业微信授权登录              |                        |
|-------|-----------------|-----------------------|------------------------|
|       | 请配置所需的类别        |                       | 获取帮助                   |
|       |                 |                       |                        |
|       | Web网页           | IOS                   | Android                |
|       | 使用企业微信扫一扫登录     | 嵌入登录分享SDK,实现一键登录、内容分享 | 嵌入登录分享SDK, 实现一键登录、内容分享 |
|       |                 |                       |                        |
|       | 授权回调域(?)        | 设置 Bundle ID ⑦        | 设置该应用签名和包名 ⑦           |
|       | hskwgy.ticp.vip |                       |                        |
|       | 四方 取消           |                       |                        |
|       | KIT KIA         |                       |                        |
|       |                 |                       |                        |
|       |                 |                       |                        |
|       |                 |                       |                        |
|       |                 |                       |                        |

如果是内网测试时,没有域名,便于测试可以购买花生壳的内网映射。

# 4. 微签 PC 配置参数说明

1.超级管理员通过菜单栏系统管理->组织管理->企业微信 中配置参数。

| 微签       | ≡ c                                                                                                    |     |          |         |              |             |      |      |    |      | 超级管理员(admin) ▼ |
|----------|----------------------------------------------------------------------------------------------------|-----|----------|---------|--------------|-------------|------|------|----|------|----------------|
| ☆ 主页     | 日 🍉 复园电子科技有限公司 (                                                                                                    | ₽∥⊗ | )新増 窗 謝除 |         | 7 移除成员 医胃    | 入 〇回歩 〇     | 全业微信 |      |    |      |                |
| ② 文件签章   | <ul> <li>● 市场部</li> <li>()</li> <li>()</li>     &lt;</ul> |     |          | 3       | 姓名           |             | 88f) |      | 角色 | 启用标识 | 操作             |
| ☑ 文件审批 ▼ | 🗄 🖿 技术部 🤇 🤇                                                                                                    | ₽₽⊗ |          |         |              |             |      | 无数据  |    |      |                |
| 20 客户管理  |                                                                                                    |     |          |         |              |             |      |      |    |      |                |
| 🗟 合同管理   |                                                                                                    |     |          | 区企业做信参考 | 教設置          |             | √ 提交 | × 美闭 |    |      |                |
| ▶ 收款管理 ▼ |                                                                                                    |     |          | 企业ID    |              |             |      |      |    |      |                |
| 關 文件管理   |                                                                                                    |     |          | 应用ID    | 微器的应用ID      |             |      |      |    |      |                |
| 器 系统管理 ▲ |                                                                                                    |     |          | 自建应用密钥  | 自建应用密钥       |             |      |      |    |      |                |
|          |                                                                                                    |     |          | 通讯录密钥   | 通讯录盘明        |             |      |      |    |      |                |
| 🖓 角色管理   |                                                                                                    |     |          | 重定向URL  | http://微签所在的 | 域名/wx/login |      |      |    |      |                |
| ▲ 签章管理   |                                                                                                    |     |          | 开启企业微信  | OFF          |             |      |      |    |      |                |
| ▶ 字典管理   |                                                                                                    |     |          |         |              |             |      |      |    |      |                |
| ◎ 参数设置   |                                                                                                    |     |          |         | _            | _           | _    | _    |    |      |                |
| ☑ 公共邮箱   |                                                                                                    |     |          |         |              |             |      |      |    |      |                |
| 🖉 系统日志   |                                                                                                    |     |          |         |              |             |      |      |    |      |                |
| ☑ 签章日志   |                                                                                                    |     |          |         |              |             |      |      |    |      |                |
|          |                                                                                                    |     |          |         |              |             |      |      |    |      |                |
|          |                                                                                                    |     |          |         |              |             |      |      |    |      |                |

- 1. 企业 ID:我的企业中的企业 ID
- 2. 应用 ID:自建应用的 AgentId
- 3. 自建应用密钥: 自建应用 Secret
- 4. 通讯录密钥: 企业微信->管理工具->通讯录同步->Secret
- 5. 重定向 URL:这里为 PC 端的扫码登陆的重定向 URL
- (http://hskwgy.ticp.vip/wx/login)黄色替换成微签服务端所在的域名(非 IP 由于 IP 微信校验不通 过)

6. 开启企业微信: 开启企业微信时,可以自动同步企业微信的组织和用户, PC 端扫码登陆 入口也需要配置这几个参数

# 5. 企业微信 h5 配置说明

1. 如需要企业微信中使用第三方应用的方式使用微签,则需要修改如下h5文件夹中的配置。

| 工具(T) 帮助(H)        | verqranur 👻     |           | ▼ ₩2   搜索 weiqianui |
|--------------------|-----------------|-----------|---------------------|
| 共享 ▼ 新建文件夹<br>名称 ◆ | 修改日期            |           | 大小                  |
| 🌗 . idea           | 2021/7/23 15:17 | 文件夹       | 95 - W              |
| 🎉 app_htm15        | 2021/7/23 15:17 | 文件夹       |                     |
| ル assets           | 2021/7/23 15:17 | 文件夹       |                     |
| gridster           | 2021/7/23 15:17 | 文件夹       |                     |
| 🐌 h5               | 2021/8/1 16:55  | 文件夹       |                     |
| 🍺 json             | 2021/7/23 15:17 | 文件夹       |                     |
| 鷆 layui            | 2021/7/23 15:17 | 文件夹       |                     |
| 퉲 lib              | 2021/7/23 15:17 | 文件夹       |                     |
| 퉬 modules          | 2021/7/23 15:17 | 文件夹       |                     |
| 퉬 pdf. js          | 2021/7/23 15:17 | 文件夹       |                     |
| 鷆 shca             | 2021/7/23 15:17 | 文件夹       |                     |
| 퉬 style            | 2021/7/23 15:17 | 文件夹       |                     |
| 퉬 tpl              | 2021/7/23 15:17 | 文件夹       |                     |
| 🏓 views            | 2021/7/23 15:17 | 文件夹       |                     |
| 📔 config.js        | 2021/7/23 15:23 | JS 文件     | 5 KB                |
| 🗃 index. html      | 2021/7/23 14:23 | HTML 文档   | 22 KB               |
| 🛃 login. html      | 2021/7/23 16:41 | HTML 文档   | 9 KB                |
| 📓 web. config      | 2021/7/23 15:59 | CONFIG 文件 | 2 KB                |

|                                         | 修改日期             | <del>ж</del> лі | 1+4    |
|-----------------------------------------|------------------|-----------------|--------|
| ] Palezh (azu neillazu orooooo). ]z     |                  |                 | 1.//1  |
| 🖞 pagesB-task-reject_task. ccec40c8. js | 2021/8/1 16:53   | JS 文件           | 10 KB  |
| 🖞 pagesB-task-send_email.8b357bae.js    | 2021/8/1 16:53   | JS 文件           | 6 KB   |
| 🖞 pagesB-task-set_flow. 7ea2f62a. js    | 2021/8/1 16:53   | JS 文件           | 9 KB   |
| 🖞 pagesB-task-signature. 036c5cf0. js   | 2021/8/1 16:53   | JS 文件           | 4 KB   |
| 🖞 pagesB-task-task_detail. 1e7d4535. js | 2021/8/1 16:53   | JS 文件           | 30 KB  |
| 🖞 pagesB-task-user. 57bd2a0b. js        | 2021/8/1 16:53   | JS 文件           | 15 KB  |
| 🖞 pages-common-common_webview.5f0a29    | 2021/8/1 16:53   | JS 文件           | 2 KB   |
| 🖞 pages-common-contract_list.96e32cc    | 2021/8/1 16:53   | JS 文件           | 14 KB  |
| 🖞 pages-common-customer_linkman. d9d1   | 2021/8/1 16:53   | JS 文件           | 7 KB   |
| 🖞 pages-common-customer_list.5411b13    | 2021/8/1 16:53   | JS 文件           | 18 KB  |
| 👔 pages-common-gathering_list.4b7685    | 2021/8/1 16:53   | JS 文件           | 8 KB   |
| 🖞 pages-common-provider_list.1da48a7    | 2021/8/1 16:53   | JS 文件           | 6 KB   |
| ] pages-common-user_list.850639c2.js    | 2021/8/1 16:53   | JS 文件           | 7 KB   |
| ] pages-common-user_list_common. 9221   | 2021/8/1 16:53   | JS 文件           | 46 KB  |
| 🖞 pages-control-date. 93249053. js      | 2021/8/1 16:53   | JS 文件           | 8 KB   |
| 🖞 pages-control-gathering. 6cfa8934. js | 2021/8/1 16:53   | JS 文件           | 19 KB  |
| 🖞 pages-control-gathering_pro. 464b46   | 2021/8/1 16:53   | JS 文件           | 19 KB  |
| 👔 pages-index-index. e4cdd7d3. js       | 2021/8/1 16:53   | JS 文件           | 8 KB   |
| ] pages-index-index_pro. f7fb8036. js   | 2021/8/1 16:53   | JS 文件           | 8 KB   |
| ] pages-login-forget. 4cdd6a7f. js      | 2021/8/1 16:53   | JS 文件           | 79 KB  |
| ] pages-login-forget~pages-login-log    | 2021/8/1 16:53   | JS 文件           | 155 KB |
| 🖞 pages-login-guide. 64d5dd2a. js       | 2021/8/1 16:53   | JS 文件           | 4 KB   |
| 🖉 pages-login-login_pro. 9c9e36b4. js   | 2021/8/1 17:01   | JS 文件           | 86 KB  |
| 91.84782 ·                              | 0001 (0 (1 10.50 | TC ++++         | 01 700 |

找到 pages-login-login\_pro 这个文件。寻找 addressUrl,addressIP,addressPort 三个参数替换成指定的 ip 地址(服务端的 ip 加端口号), ip 和端口号(后端指向的端口默认是 8888)。以上配置基本完成企业微信登陆

注意事项: 1.一般只开启 ldap 域同步或者企业微信同步,保证用户数据来源唯一性,如果遇到域同步后,又要企业微信上可以登陆时,可使用解压工具修改 weiqian.jar 包下的 application-pro.yml 文件的 ldap-qywx-common-field 属性配置为 ldap 和企业微信公有的属性配置(需要和对接方沟通两边(企业微信和 ldap 中)的公有属性是什么)。

2.一般使用 http 修改以上配置即可完成配置和企业微信登陆。当使用 https 请求和登陆时,需 要额外修改几处配置。1.添加修改 weiqianui 下的 nginx.conf 配置。详情见开发开发过程的同 级目录下的 nginx.conf,通过 https 请求并携带证书的配置和说明。

# 6. 技术支持

如果您在使用中遇到问题,请仔细阅读此用户手册。如果仍不能解决问题,请与上海复园电 子科技有限公司技术部取得联系,我们将为您提供及时、周到的服务。

### 上海复园电子科技有限公司

地址:上海市国定路 335 号 2 号楼 20 层
电话: 021-65654240 转技术支持
传真: 021-55666857
E-mail: support@forwave.com
网址: www.forwave.com